我的教学任务主要面向对象是任课老师,再我的教学任务里面可以查看本人的上课信息,选课名单,成绩录入,调停课等功能应用

第一步:访问地址

- 校内: jw.jnu.edu.cn
- 校外:先登录 webvpn (webvpn.jnu.edu.cn),后选择新教务系统。

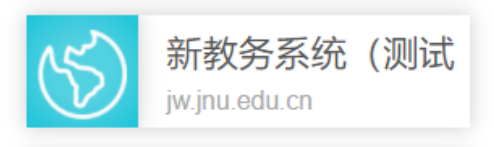

第二步:系统登录

登陆账号密码为学校门户的统一身份认证的账号密码。

| Г м-#900274 × +                                                                                                    |                                                                                                    |             | - Ø      |
|----------------------------------------------------------------------------------------------------|----------------------------------------------------------------------------------------------------|-------------|----------|
| 🗧 🗧 X 🗴 https://icasjnu.edu.cn/cas/login?service=http://w.jnu.edu.cn/amp-auth-adapter/rdrt?service=http%3A%2F%2Fjw.jnu.edu.cn%2Flogout%3Fservice%3Dhttp%3A%2F%2Fjw.jnu.edu.cn%amp-auth-adapter/rdrt?service=http%3A%2F%2Fjw.jnu.edu.cn%2Flogout%3Fservice%3Dhttp%3A%2F%2Fjw.jnu.edu.cn%amp-auth-adapter/rdrt?service=http%3A%2F%2Fjw.jnu.edu.cn%2Flogout%3Fservice%3Dhttp%3A%2F%2Fjw.jnu.edu.cn%amp-auth-adapter/rdrt?service=http%3A%2F%2Fjw.jnu.edu.cn%2Flogout%3Fservice%3Dhttp%3A%2F%2Fjw.jnu.edu.cn%amp-auth-adapter/rdrt?service=http%3A%2F%2Fjw.jnu.edu.cn%2Flogout%3Fservice%3Dhttp%3A%2F%2Fjw.jnu.edu.cn%amp-auth-adapter/rdrt?service=http%3A%2F%2Fjw.jnu.edu.cn%2Flogout%3Fservice%3Dhttp%3A%2F%2Fjw.jnu.edu.cn%amp-auth-adapter/rdrt?service=http%3A%2F%2Fjw.jnu.edu.cn%2Flogout%3Fservice%3Dhttp%3A%2F%2Fjw.jnu.edu.cn%2Flogout%3Fservice%3Dhttp%3A%2F%2Fjw.jnu.edu.cn%2Flogout%3Fservice%3Dhttp%3A%2F%2Fjw.jnu.edu.cn%2Flogout%3Fservice%3Dhttp%3A%2F%2Fjw.jnu.edu.cn%2Flogout%3Fservice%3Dhttp%3A%2F%2Fjw.jnu.edu.cn%2Flogout%3Fservice%3Dhttp%3A%2F%2Fjw.jnu.edu.cn%2Flogout%3Fservice%3Dhttp%3A%2F%2Fjw.jnu.edu.cn%2Flogout%3Fservice%3Dhttp%3A%2F%2Fjw.jnu.edu.cn%2F%2Fjw.jnu.edu.cn%2F%2Fjw.jnu.edu.cn%2F%2Fjw.jnu.edu.cn%2F%2Fjw.jnu.edu.cn%2F%2Fjw.jnu.edu.cn%2F%2Fjw.jnu.edu.cn%2F%2Fjw.jnu.edu.cn%2F%2Fjw.jnu.edu.cn%2F%2Fjw.jnu.edu.cn%2F%2Fjw.jnu.edu.cn%2F%2Fjw.jnu.edu.cn%2F%2Fjw.jnu.edu.cn%2F%2F%2Fjw.jnu.edu.cn%2F%2F%2Fjw.jnu.edu.cn%2F%2F%2Fjw.jnu.edu.cn%2F%2F%2F%2Fjw.jnu.edu.cn%2F%2F%2Fjw.jnu.edu.cn%2F%2F%2F%2F%2F%2F%2F%2F%2F%2F%2F%2F%2F% | jnu.edu.cn                                                                                                    | Q 🚖 🛷       | \$ @ 😻 · |
| O 暨向大学<br>JINAN UNIVERSITY 统一身份认证平台                                                                                                    |                                                                                                    | S En        | iglish   |
|                                                                                                    | 账号登录                                                                                                    | 其他登录方式      |          |
| 网上服务大厅 让信息多路路 让师生少路腿<br>ehall.jnu.edu.cn                                                                                                    | W20176249                                                                                                    |             |          |
|                                                                                                    |                                                                                                    |             |          |
|                                                                                                    | 型型波線明<br><b>立</b> 目                                                                                                    | 忘记出码<br>D登录 |          |
| 便捷的一站式办事服务 🥝 计 程度了解更多 支持跨部门多节点流转 ehall,jnu.edu.cn                                                                                                    | Sector Sector Se | 1码安全登录      |          |
| 高效的业务申请和审批                                                                                                    |                                                                                                    |             |          |

第三步:登陆后,在应用页面中找到 我的教学任务并点击进入。

| 📮 🏠 TAAR |                |                                                                                                    |                     | Q 21 15            | <b>关于服务</b>         |                           |  |                                      |  | 😧 🚷 BRILING |
|----------|----------------|----------------------------------------------------------------------------------------------------|---------------------|--------------------|---------------------|---------------------------|--|--------------------------------------|--|-------------|
|          | 4H-98 4H-881   | 188-192 198-192 199-199 199-199 199-199 199-199 199-199 199-199 199-199 199-199 199-199 199-199 199-199 199-199 |                     |                    |                     |                           |  |                                      |  |             |
|          | 田市中心           |                                                                                                    | 66923               | <b>医部公开</b> 自然更多>> |                     | 最近使用                      |  |                                      |  |             |
|          | E ROGS         |                                                                                                    | 2025<br>70005/5/006 |                    | 2020-12-30 18:49:21 |                           |  |                                      |  |             |
|          | < Ration       |                                                                                                    |                     |                    | 2020-12-30 18:48:37 | C #76388                  |  | 🧧 校公務課刊課申請                           |  |             |
|          |                |                                                                                                    |                     |                    |                     |                           |  | 🕞 HARRE                              |  |             |
|          |                | <b>867. 1000年6月8日</b> 日日の元7                                                                                     |                     |                    |                     | <ul> <li>B0428</li> </ul> |  | •••••••••••••••••••••••••••••••••••• |  |             |
|          | RELEAR - + = + |                                                                                                    |                     |                    |                     |                           |  |                                      |  |             |
|          | 📒 松公路總升總中國     | IEOM(7619)                                                                                                    |                     |                    |                     |                           |  |                                      |  | -           |
|          | <b>***</b> **  | () 817F30044                                                                                                    |                     |                    |                     |                           |  |                                      |  | E<br>90/6%  |
| -        |                |                                                                                                    |                     |                    |                     |                           |  |                                      |  | < Region    |
|          |                |                                                                                                    |                     |                    |                     |                           |  |                                      |  | Ø           |
| Here .   |                |                                                                                                    |                     |                    |                     |                           |  |                                      |  |             |
|          |                |                                                                                                    |                     |                    |                     |                           |  |                                      |  | RichB       |

**第四步**:点击后会出现下图界面,点击进入服务,如果不想要这个界面显示,可 以勾选下面不在提示,这样再下次进入的时候,就不会弹出该页面。

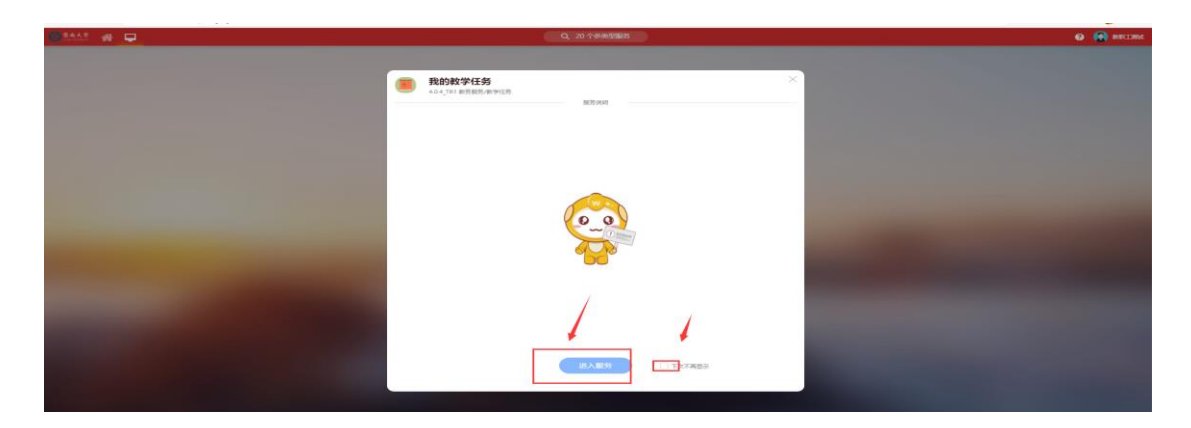

第五步: 查看个人上课信息, 包括该教学班学生选课名单。

| ② 登為     □     □     □     □     □     □     □     □     □     □     □     □     □     □     □     □     □     □     □     □     □     □     □     □     □     □     □     □     □     □     □     □     □     □     □     □     □     □     □     □     □     □     □     □     □     □     □     □     □     □     □     □     □     □     □     □     □     □     □     □     □     □     □     □     □     □     □     □     □     □     □     □     □     □     □     □     □     □     □     □     □     □     □     □     □     □     □     □     □     □     □     □     □     □     □     □     □     □     □     □     □     □     □     □     □     □     □     □     □     □     □     □     □     □     □     □     □     □     □     □     □     □     □     □     □     □     □     □     □     □     □     □     □     □     □     □     □     □     □     □     □     □     □     □     □     □     □     □     □     □     □     □     □     □     □     □     □     □     □     □     □     □     □     □     □     □     □     □     □     □     □     □     □     □     □     □     □     □     □     □     □     □     □     □     □     □     □     □     □     □     □     □     □     □     □     □     □     □     □     □     □     □     □     □     □     □     □     □     □     □     □     □     □     □     □     □     □     □     □     □     □     □     □     □     □     □     □     □     □     □     □     □     □     □     □     □     □     □     □     □     □     □     □     □     □     □     □     □     □     □     □     □     □     □     □     □     □     □     □     □     □     □     □     □     □     □     □     □     □     □     □     □     □     □     □     □     □     □     □     □     □     □     □     □     □     □     □     □     □     □     □     □     □     □     □     □     □     □     □     □     □     □     □     □     □     □     □     □     □     □     □     □     □     □     □     □     □     □     □     □     □     □     □     □     □     □     □     □     □     □     □     □     □     □     □     □     □     □    □ | 스코 我的教学任务                                                                                                    |                                                                                                    | 48                                        |
|----------------------------------------------------------------------------------------------------|----------------------------------------------------------------------------------------------------|----------------------------------------------------------------------------------------------------|-------------------------------------------|
| 我的韩                                                                                                    | <b>牧学任务</b> 2020-2021学年港2学期 董政                                                                                                    |                                                                                                    |                                           |
| 1                                                                                                    | 01009219- 表演艺术(五) [03] 991.18 979:11 任労社会<br>Ferformance Arts<br>上間時間会社:<br>上間時間:<br>上間時間:<br>記風人語: 0<br>実际的批評時: 0                     |                                                                                                    | 2021年1月<br>7<br>月期四日<br>第二日日<br>学生台数<br>1 |
| 2                                                                                                    | 10086-湖试環程 [01] テ新: 36 字分:2 (15505)<br>上市時時地点: 1-18週 重期三 第3节: 長4节 (北原华文) 主張 404<br>上市時時:<br>上京新時: 新知工動就<br>西見人類: 1<br>写新始課学習: 36       | 0%         学生名単           0%         平汀預査询           第二回帰         名学日辺           第二回帰         名学日辺           日本学校注意: 0/36         成成深入 | 80187/282 0                               |
| 3                                                                                                    | 10086-10111379程【02】 991 36 992 2 任祭秋志<br>上市町時時た: 1-188 重期回覧1寸-損之行 (北京地文) 主体1404<br>上市町時:<br>上市町時:<br>上市時代: 約<br>五原外語: 0<br>兵兵時時景学时: 36 | 9%         学生名单           9%         平行磁振用           第4日历         数学计划           第4日原         電源用環           已焼芋が出生、0.35         成熟泉入  |                                           |

## 第六步:点击打印点名册,打印登分册,可以下载打印导出选课名单

| 6 <u>Rot AP</u><br><b>我的教学任务</b><br>1000000000000000000000000000000000000 |             |    |        |      |    |    |      | 本科教职工 🔻 🔝 |
|---------------------------------------------------------------------------|-------------|----|--------|------|----|----|------|-----------|
| 01009219-表演艺;                                                             | 术(五)-03 学生名 | 单  |        |      |    |    |      | ×         |
| Q、请输入姓名/学号                                                                | 2.10        | 控索 | [高级搜索] |      |    |    |      |           |
|                                                                           |             |    |        |      |    |    |      | ■列表 Ⅲ卡片   |
| 姓名                                                                        | 学号          | 性别 | 年级     | 院展   | 专业 | 頭級 | 联系电话 |           |
|                                                                           |             |    |        |      |    |    |      |           |
|                                                                           |             |    |        |      |    |    |      |           |
|                                                                           |             |    |        | 沿车数据 |    |    |      |           |
|                                                                           |             |    |        |      |    |    |      |           |
|                                                                           |             |    |        |      |    |    |      |           |

==文档结束==